**Office** 

快速入门指南

Microsoft Word 2013 与以前的版本在外观上有所不同,因此我们创建本指南帮助您将学习曲线缩到最短。

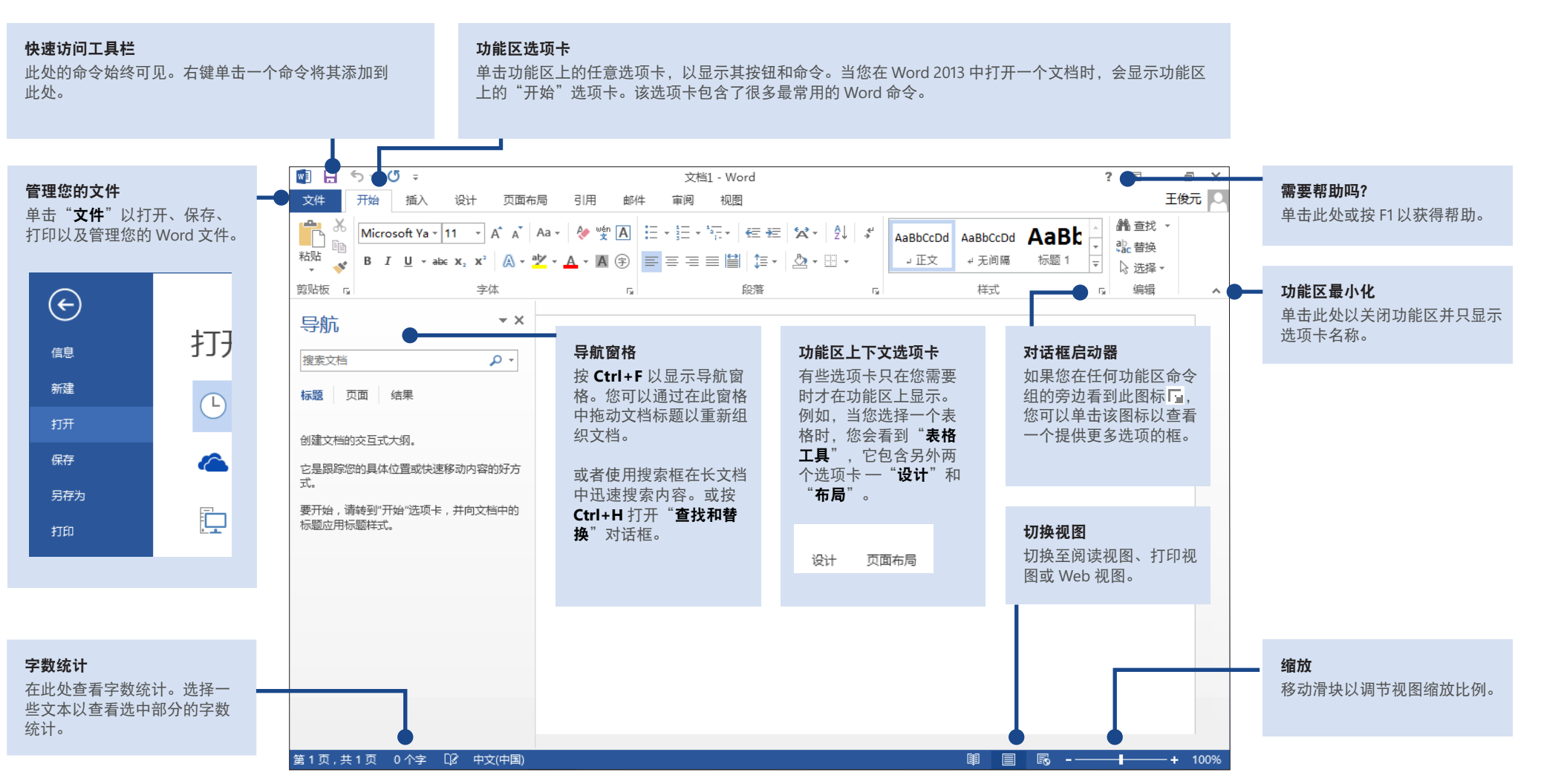

Microsoft

**Office** 

快速入门指南

当您首次打开 Word 2013 时, 您会看到您可以用以下几种方法开始一 使用模板、最近所用的文件或空白文档。

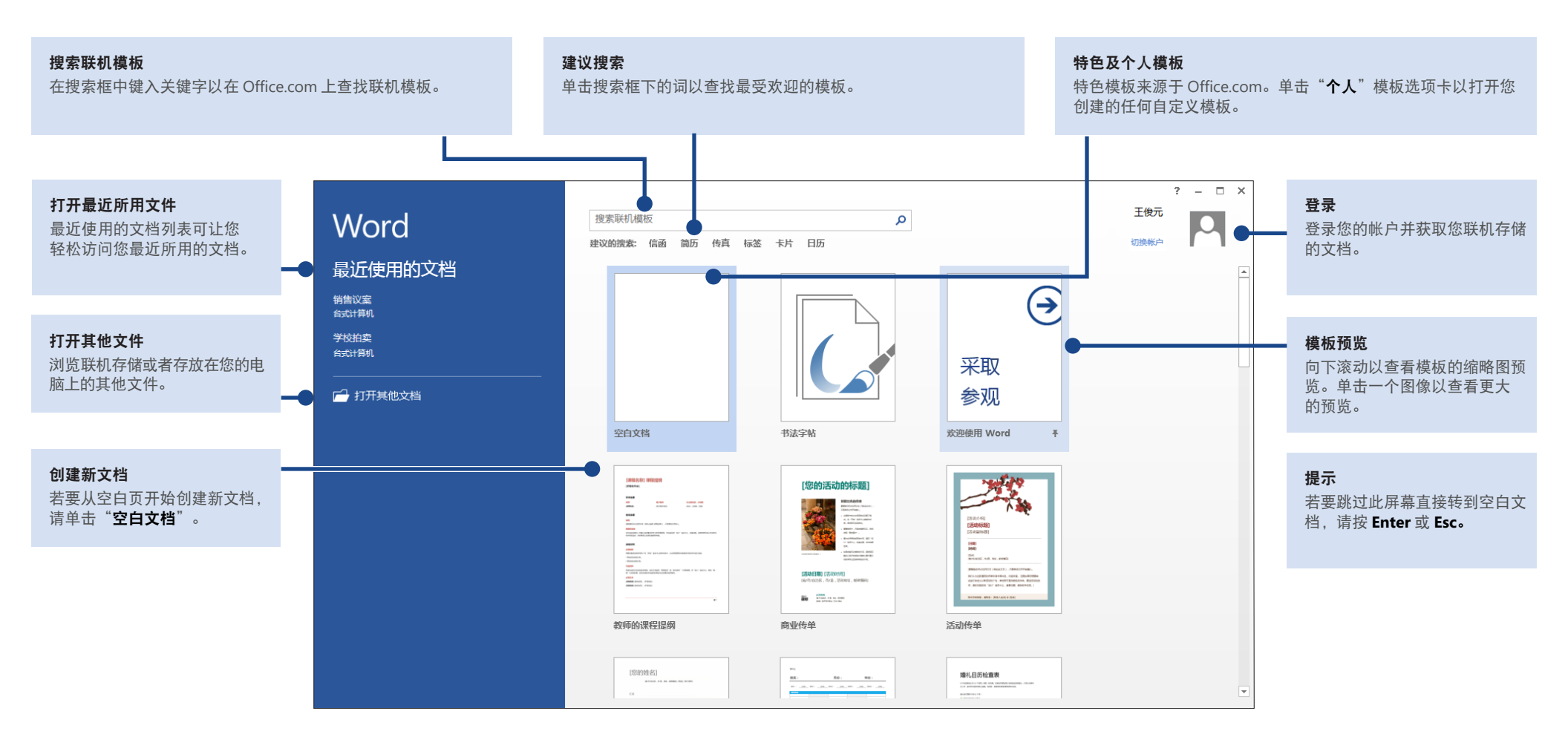

Microsoft

### **Office**

### 功能区上有什么新功能?

Word 2013 的新 "设计" 选项卡使您可以更方便地使用主题、样式以及其他格式功 能并更好地了解它们之间的联系。

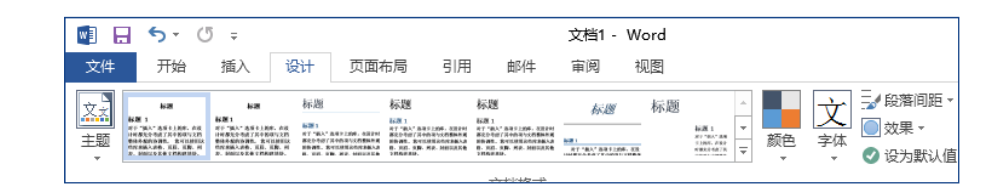

您可以创建新选项卡并以您最常用的命令来填充这些选项卡,这样可以轻松地自 定义功能区以满足您的需求。若要开始自定义功能区命令,请单击"**文件**">"选 项">"自定义功能区"。

| (20) 是他想 | 常規<br>显示<br>校対<br>保存<br>版式<br>酒音<br>音応<br>音定<br>文功解区<br>中心<br>信任中心 | 自定义功能区和键盘快进<br>从下列位置选择命令(C):○<br>常用命令     爱子林野丁一条     达对齐<br>达对齐<br>正安子根<br>爱女教授<br>爱女教授者<br>爱女教授者<br>爱女教授者<br>爱女教授者<br>爱女教<br>爱女成<br>金子本成<br>圣子教<br>爱女成<br>金子和<br>爱子和<br>爱子和<br>子子和<br>子子和<br>子子和<br>子子和<br>子子和<br>子子和<br>子子和<br>子子和<br>子子和<br>子子和<br>子子和<br>子子和<br>子子和 | 建.<br>▼<br>→<br>■<br>■<br>○<br>○<br>○<br>○<br>○<br>○<br>○<br>○<br>○<br>○<br>○<br>○<br>○ | 目定义功能区(B):①       主政府卡       主政府卡       日 2 折冷       日 2 折冷       日 2 折冷       日 2 折冷       日 2 折冷       日 2 折冷       日 2 折冷       日 2 折除       日 2 折除       日 2 折除       日 2 折除       日 2 折除       日 2 前時       日 2 前時       日 2 前時       日 2 加時       日 2 加時       日 2 加時       日 2 加時       日 2 加時       日 2 加速       日 2 加速       日 3 前年       日 3 前年       日 4 前年       日 5 前年       日 5 前年       日 5 前年        日 5 前年    < | ▼<br>*<br>*<br>*<br>*<br>* |
|----------|--------------------------------------------------------------------|----------------------------------------------------------------------------------------------------|-----------------------------------------------------------------------------------------|----------------------------------------------------------------------------------------------------|----------------------------|
|          |                                                                    |                                                                                                    | Ŧ                                                                                       |                                                                                                    |                            |

#### 登录到 Office

随时随地工作。通过登录到 Microsoft Office,您可以随时随地安全地访问 Office 文件。

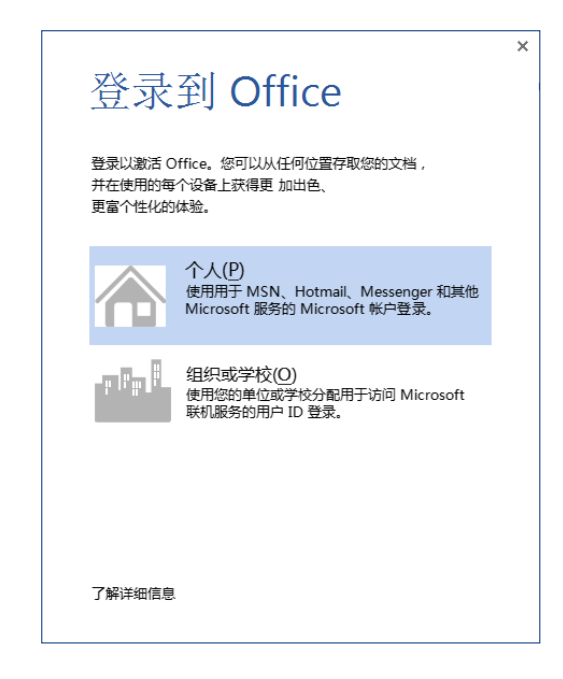

在功能区右上角查找您的名字。在您登录之后,您可以从这里更新您的配置文件或 切换帐户。

| - Word          |          |           |        |                |        |       | ?      | A                                  | -           | 8              | × |
|-----------------|----------|-----------|--------|----------------|--------|-------|--------|------------------------------------|-------------|----------------|---|
|                 |          |           |        |                |        |       |        |                                    | 王修          | <sup>叟</sup> 元 | D |
| ☆ - 2↓ <i>*</i> | AaBbCcDd | AaBbCcDd  | AaBb   | AaBbC          | AaBbC  | AaBbC | ~<br>¥ | <b>論</b> 査抄<br>引 <mark>た</mark> 若拶 | ₹ ¥         |                |   |
|                 | JEX      | 4 7C101M8 | 12/381 | १०७३४ ८<br>डरी | 121488 | 日本の   | Ŧ      | ↓ 法指<br>编辑                         | ži v<br>nit |                | ~ |

**O**ffice

#### 常用工具和命令的路径

使用下面的列表查找 Word 2013 中一些常用的工具和命令。

| 若要                                            | 单击   | 然后在以下位置查找                          |
|-----------------------------------------------|------|------------------------------------|
| 打开、保存、打印、预览、保护、发送以及转换文件或连接到某些位置以<br>将文档保存到云中。 | 文件   | Backstage 视图(在此视图的左侧点击链接)。         |
| 更改行距,对文本应用格式和样式                               | 开始   | " <b>字体"、"段落"</b> 和" <b>样式"</b> 组。 |
| 插入空白页、表格、图片、超链接、页眉和页脚或者页码                     | 插入   | "页"、"表格"、"插图"、"链接"和"页眉和页脚"组。       |
| 快速改变文档外观,改变页面背景颜色,向页面添加边框或者添加水印               | 设计   | " <b>文档格式"</b> 和" <b>页面背景"</b> 组。  |
| 设置页边距,添加分页符,创建新闻稿样式栏,更改段落间距或横向<br>旋转页面        | 页面布局 | " <b>页面设置"</b> 组                   |
| 创建目录,或插入脚注和尾注                                 | 引用   | "目录"和"脚注"组。                        |
| 创建信封或标签,或者合并邮件                                | 邮件   | "创建"和"开始邮件合并"组。                    |
| 检查拼写和语法,统计字数,以及修订                             | 审阅   | "校对"和"修订"组。                        |
| 在文档视图之间切换,打开导航窗格,或者显示标尺                       | 视图   | " <b>视图"、"显示"</b> 和"窗口"组。          |

### **Office**

### 打印预览在哪里?

单击"**文件**" > "**打印**" 以查看当前文档的打印预览及其右边与打印相关的其他有 用设置。

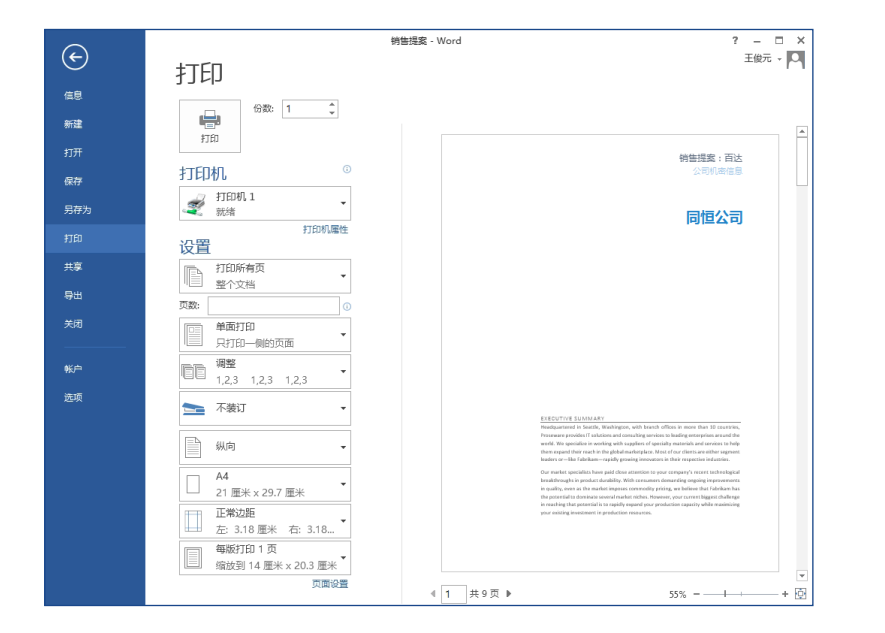

窗口右侧显示了打印时的文档外观预览。使用窗口左侧以选择一个打印机或微调设 置一例如,从纵向打印改成横向打印,更改纸张大小,或者只打印当前页。

若要设置更多打印选项,请单击"**设置**"下面的窗口左侧的最底部的"**页面设置**" 链接。

### 从哪里选择选项?

单击"**文档"** > "选项"以打开"Word 选项"对话框。您可以在这里 自定义 Word 设置及首选项。

|         | Word Options                                                                                        | ?    | × |
|---------|----------------------------------------------------------------------------------------------------|------|---|
| 常规      | 使用 Word 时采用的常规选项。                                                                                   |      |   |
| 显示      |                                                                                                    |      |   |
| 校对      | 用户界面选顶                                                                                              |      |   |
| 保存      | ☑ 选择时显示浮动工具栏(M) <sup>①</sup>                                                                        |      |   |
| 版式      | ☑ 启用实时预览(L)①                                                                                        |      |   |
| 语言      | ✓ 拖动时更新文档内容(D) <sup>①</sup>                                                                         |      |   |
| 高级      | 屏幕提示样式(R):在屏幕提示中显示功能说明 v                                                                            |      |   |
| 自定义功能区  | 对 Microsoft Office 进行个性化设置                                                                          |      |   |
| 快速访问工具栏 | 用户名(1):                                                                                             |      |   |
| 加載项     | 缩写[]):                                                                                              |      |   |
| 信任中心    | □ 不管是否登录到 Office 都始终使用这些值( <u>A</u> )。                                                              |      |   |
|         | Office 主题①: 白色 🗸                                                                                    |      |   |
|         | 自色 自急 法无悔                                                                                           |      |   |
|         |                                                                                                    |      |   |
|         |                                                                                                    |      |   |
|         | <ul> <li>● 如果 Wild Post Word Post 1 = end # 44 文色 1 3 3 3 3 2 2 2 3 3 3 3 3 2 2 3 3 3 3 3</li></ul> |      |   |
|         | ☑ 此应用程序启动时显示开始屏幕(1)                                                                                 |      |   |
|         |                                                                                                    |      |   |
|         |                                                                                                    |      |   |
|         |                                                                                                    |      |   |
|         |                                                                                                    |      |   |
|         | ][                                                                                                  |      |   |
|         | 确定                                                                                                  | i Aj | 哨 |

"Word 选项"对话框中的某些设置仅适用于Word。但有些首选项(例如,把 "Office 主题"设置成"浅灰色"或"深灰色")将会应用到所有已安装的 Office 程序上。

**O**ffice

### 如何与尚未安装 Word 2013 的人员 协作

下面是在与使用较旧版本的 Word 的人员共享或交换文件时的一些注意事项。

| 在 Word 2013 中                | 发生什么情况?                                                                                                    | 我该怎么办?                                                                                                    |
|------------------------------|----------------------------------------------------------------------------------------------------|----------------------------------------------------------------------------------------------------|
| 您打开一个以 Word 的较早<br>版本创建的文档。  | 在 Word 2013 中,您将会看到标题栏的文件名旁边的" <b>[兼容模</b><br>式]"字样。兼容模式保证 Word 2013 中的新功能在该文档中不可<br>用,以便使用较早版本的人员可以正常使用该文档。           | 您可以在兼容模式下工作或将文档转换为新格式。若要转换文档,<br>请单击" <b>文件</b> ">" <b>信息</b> ">"转换"。转换文档可以让您使用这<br>些新功能,但是使用 Word 的较早版本的人员可能不能编辑该文档<br>的某些部分。                                    |
| 您可以以 Word 2013 文件格<br>式保存文档。 | 如果有人以 Word 的较早版本打开该文档,他们可能无法更改使用<br>Word 2013 功能新建的某些项。<br>Word 2003 用户需要免费的兼容包。当 Word 2003 用户打开文档<br>时,会出现是否下载兼容包的提示。 | 如果您需要与使用较早的 Word 版本的用户共享 Word 2013 文档,<br>请运行"兼容性检查器"工具以确保他们可以正常使用该文档。<br>单击" <b>文件" &gt; "信息" &gt; "检查问题" &gt; "检查兼容性"</b> 。该工具<br>会显示 Word 2013 的哪些新功能不适用于较旧版本。 |
| 您可以将文档另存为 Word<br>2003 文件。   | 如果您在文档中使用了新的 Word 功能或格式,Word 2003 用户可<br>能会看到关于不支持功能的警告,或者这些格式或功能可能不会在<br>文档中显示。                                       | 您无需做任何事情。当您以较旧的 Word 2003 文档格式保存文档时,兼容性检查器会自动运行,提醒您哪些功能不受支持。然后您可以选择对文档做哪些改动。                                                                                      |